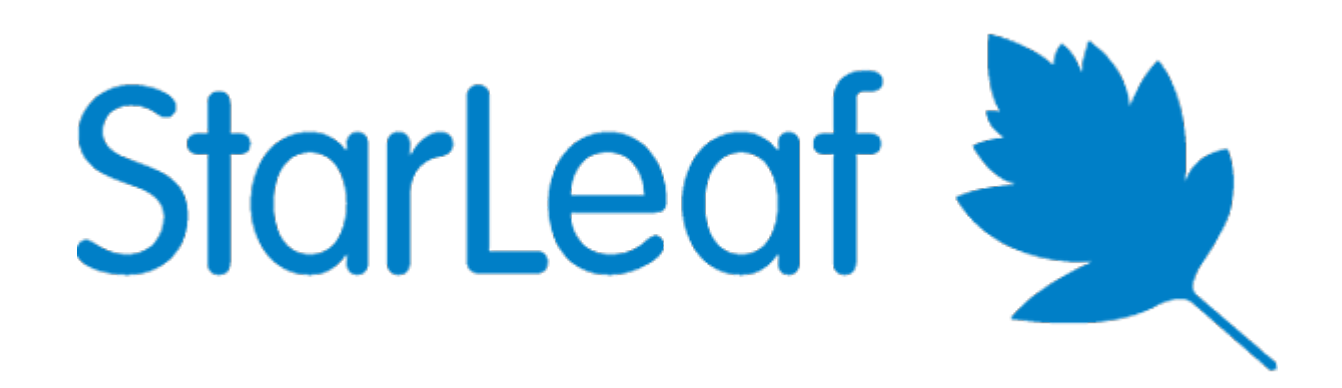

# USER GUIDE

Prepared by: Kathy Bedell Mgr, Practice Operational Performance Date: March 30, 2020

## Contents

| Registrating a Patient:            | 4  |
|------------------------------------|----|
| Registration Website:              | 4  |
| Select 'Meetings' on the Dark Side | 10 |
| The Patient's View:                | 12 |
| Devices:                           | 13 |
| Android:                           | 13 |
| Setting up an Account:             | 15 |
| iPhone:                            | 17 |
| Setting up an Account:             | 18 |
| Loading from Desktop (Windows):    | 20 |
| Setting Up an Account:             | 23 |
| Providers:                         | 28 |

| Figure 1 - StarLeaf Portal                     | 4    |
|------------------------------------------------|------|
| Figure 2 - Meeting Schedule                    | 5    |
| Figure 3 - Scheduling the Meeting              | 5    |
| Figure 4 - Naming Convention                   | 6    |
| Figure 5 - Invitees Emails                     | 6    |
| Figure 6 - SMH Directory                       | 6    |
| Figure 7 - Set Date, Time (Start/End)          | 7    |
| Figure 8 - View of Completed Scheduled Meeting | 8    |
| Figure 9 - Editing the Meeting                 | 9    |
| Figure 10 - Finding the Meetings               | . 10 |
| Figure 11 - Meeting Views                      | 11   |
| Figure 12 - Edit Function                      | . 11 |
| Figure 13 - Calendar Reminder                  | . 12 |
| Figure 14 - E-Mail Message                     | . 12 |
| Figure 15 - Join Now                           | 13   |
| Figure 16 - Waiting Room                       | 14   |
| Figure 17 - Android                            | . 15 |
| Figure 18 - Android Code Screen                | 16   |
| Figure 19 - Android Meeting Screen             | . 16 |
| Figure 20 - Join Now                           | 17   |
| Figure 21 - Waiting Room                       | . 17 |
| Figure 22 - iPhone                             | . 18 |
| Figure 23 - iPhone Code Screen                 | . 19 |
| Figure 24 - iPhone Meeting Screen              | . 19 |
| Figure 25 - Windows Download                   | 20   |
| Figure 26 - Installer                          | 20   |
| Figure 27 - "Run" Window                       | 20   |
| Figure 28 - Desktop/Laptop Launch App          | 21   |
| Figure 29 - StarLeaf URL                       | 21   |
| Figure 30 - Join Now                           | . 22 |
| Figure 31 - Waiting Room                       | . 22 |
| Figure 32 - Windows StarLeaf                   | .23  |
| Figure 33 - Windows Security Screen            | 24   |
| Figure 34 - User Profile                       | 24   |
| Figure 35 - User Mobile Info                   | 25   |
| Figure 36 - User's Organization                | 25   |
| Figure 37 - Meeting Schedule                   | 26   |
| Figure 38 - List of Meetings                   | 27   |
| Figure 39 - Waiting Room                       | 27   |

## Registrating a Patient:

#### Registration Website:

Registration Staff will use the StarLeaf Portal to schedule meetings.

- Website: <a href="https://portal.starleaf.com/#page=login">https://portal.starleaf.com/#page=login</a> (Figure 1 below)
  - The e-mail address is: <a href="mailto:smhtelehealth@spearehospital.com">smhtelehealth@spearehospital.com</a>
  - Password: Welcome1!

|     | portal.star | leaf.com | n/#page=login |          |         |                 |          |          |                   |   | *             | 04   | Θ | :  |
|-----|-------------|----------|---------------|----------|---------|-----------------|----------|----------|-------------------|---|---------------|------|---|----|
| ۱fo | 👤 StarLeaf  | Portal   | ping4alerts!  | Central  | P Hos   | t Analytics EPM | 🔇 Chapte | r 13 🌀 H | FMA   Excel Unive | 6 | Magnus Health |      |   | »  |
|     |             |          |               |          |         |                 |          |          |                   |   | Star          | Leaf | * | L. |
|     |             |          |               |          | Г       | ortal           | ogio     |          |                   |   |               |      |   |    |
|     |             |          |               |          | F       | ortat L         | ogin     |          |                   |   |               |      |   |    |
|     |             |          | Email         | address  |         |                 |          |          |                   |   |               |      |   |    |
|     |             |          | smh           | ntelehea | llth@sp | earehospital.co | om       |          |                   |   |               |      |   |    |
|     |             |          | Passw         | ord      |         |                 |          |          |                   |   |               |      |   |    |
|     |             |          |               |          |         |                 |          |          |                   |   |               |      |   |    |
|     |             |          |               |          |         | Log in          |          |          |                   |   |               |      |   |    |
|     |             |          |               |          | Cre     | ate or reset    | oassword |          |                   |   |               |      |   |    |

Figure 1 - StarLeaf Portal

Upon Login, the user will see the following screen:

|             | ۷ (                                          |                   |             | StarLeaf 🜉 |
|-------------|----------------------------------------------|-------------------|-------------|------------|
|             | Cloud Portal<br>SMH TeleHealth<br>Scheduling | Meetings          |             |            |
| <u>19</u> 1 | Meetings                                     | Cabadula associas |             |            |
| 0           | My profile                                   |                   |             |            |
|             |                                              |                   | No meetings |            |
|             |                                              |                   |             |            |

Figure 2 - Meeting Schedule

Select the blue 'Schedule meeting' button in the middle of the page. The Schedule Meeting page will display.

|             | ۹ کې                                         |                  | StarLeaf 💐                         |
|-------------|----------------------------------------------|------------------|------------------------------------|
| -           | Cloud Portal<br>SMH TeleHealth<br>Scheduling | Schedule meeting |                                    |
| <u>19</u> 1 | Meetings                                     | Title            | Invitees                           |
| 0           | My profile                                   |                  |                                    |
|             |                                              | Start            | Meeting rooms                      |
|             |                                              | 3/27/2020        | search                             |
|             |                                              | 3:30 PM          | Franklin Hospital Medical-Surgical |
|             |                                              | End              | FRH Emergency Department Mobile    |
|             |                                              | 3/27/2020        | FRH Room A/B                       |
|             |                                              | 4:30 PM          | LRGH Level 1 A/B                   |
|             |                                              |                  | LRGH Level 1D 🔹                    |
|             |                                              | Repeat meeting   |                                    |
|             |                                              | Description      |                                    |
|             |                                              |                  |                                    |
|             |                                              |                  |                                    |

Figure 3 - Scheduling the Meeting

Enter the **<u>Title</u>** in the 'Title' box as follows:

Provider initials – Patient first initial, last name (i.e., TC – J. Doe)

| Schedule meeting |
|------------------|
| Title            |
| TC - J. Doe      |
|                  |

Figure 4 - Naming Convention

Under the Invitees, enter the e-mail addresses of the patient and the provider

| Invitees                              |   |
|---------------------------------------|---|
| egmail.com                            | × |
| a telemedsmhipad02@spearehospital.com | × |

Figure 5 - Invitees Emails

# NOTE: SCHEDULES WILL NEED TO KNOW WHICH TABLET THE PROVIDERS WILL USE WHEN SCHEDULING PATIENT APPOINTMENTS. SELECT FROM THE DIRECTORY BELOW.

#### Directory

Telemed SMH 01 <telemedsmhipad01@spearehospital.com>

TeleMed SMH 02 <telemedsmhipad02@spearehospital.com>

Telemed SMH 03 <telemedsmhipad03@spearehospital.com>

TeleMed SMH 04 <telemedsmhipad04@spearehospital.com>

Telemed SMH 05 <telemedsmhipad05@spearehospital.com>

Telemed SMH 06 <telemedsmhipad06@spearehospital.com>

TeleMed SMH 07 <telemedsmhipad07@spearehospital.com>

Telemed SMH 08 <telemedsmhipad08@spearehospital.com>

Telemed SMH 09 <telemedsmhipad09@spearehospital.com>

Figure 6 - SMH Directory

The next step is to set the **<u>Date</u>** and **<u>Time</u>** for the <u>**Start**</u> and <u>**End**</u> of the Meeting:

| Start     |
|-----------|
| 3/27/2020 |
| 3:30 PM   |
| End       |
| 3/27/2020 |
| 4:30 PM   |

Figure 7 - Set Date, Time (Start/End)

The recommendation from the practices is to start the meeting 10 minutes before the visit time, and end the meeting 15 minutes after the scheduled end of the visit.

NOTE: All visits for Speare Primary Care are to be scheduled for a minimum of 45 minutes. The time will be revisited later. Plymouth Orthopedics and Sports Medicine will begin with 30 minute appointments.

Enter the reason for the visit in the 'Description' box:

For example: Visit with Dr. Capron – BP Check (Brief description only as visibility to all meetings is available to all users).

Once all of the information has been entered, select 'APPLY' to schedule the meeting:

# Schedule meeting

| Title               | Invitees                                      |
|---------------------|-----------------------------------------------|
| TC - J. Doe         | E-mail addresses would be ×                   |
| Start               | ×                                             |
| 3/27/2020           |                                               |
| 3:30 PM             | Meeting rooms                                 |
| End                 | search                                        |
| 3/27/2020           | Franklin Hospital Medical-Surgical            |
|                     | FRH DRF Mobile TeleHealth                     |
| 4:30 PM             | FRH Emergency Department Mobile<br>TeleHealth |
| Repeat meeting      | FRH Room A/B                                  |
| Description         | LRGH Level 1 A/B                              |
| Description         | LRGH Level 1D 🗸                               |
|                     |                                               |
| > Advanced settings |                                               |
| ок А                | oply Cancel                                   |
|                     |                                               |

Figure 8 - View of Completed Scheduled Meeting

Once complete, the user will have the option to edit it before leaving the page:

## Edit meeting

| Title                          | Invitees                                                                                  |   |
|--------------------------------|-------------------------------------------------------------------------------------------|---|
| TC - J. Doe                    | E-mail addresses would be displayed                                                       | × |
| Start                          | nere:                                                                                     | × |
| 3/27/2020                      |                                                                                           |   |
| 3:30 PM                        | Meeting rooms                                                                             |   |
| End                            | search                                                                                    |   |
| 3/27/2020                      | <ul> <li>Franklin Hospital Medical-Surgical</li> <li>FRH DRF Mobile TeleHealth</li> </ul> | * |
| 4:30 PM                        | FRH Emergency Department Mobile<br>TeleHealth                                             | 1 |
| Repeat meeting     Description | FRH Room A/B  LRGH Level 1 A/B  LRGH Level 1D                                             | Ţ |
|                                |                                                                                           |   |
| > Advanced settings            |                                                                                           |   |
| Dialing                        | information                                                                               |   |
| Find out how t                 | o join this meeting                                                                       |   |

Figure 9 - Editing the Meeting

Editing can occur by simply changing the information. If you leave the page, you can select 'Meetings' from the dark side and a list of meetings will be displayed.

### Select 'Meetings' on the Dark Side:

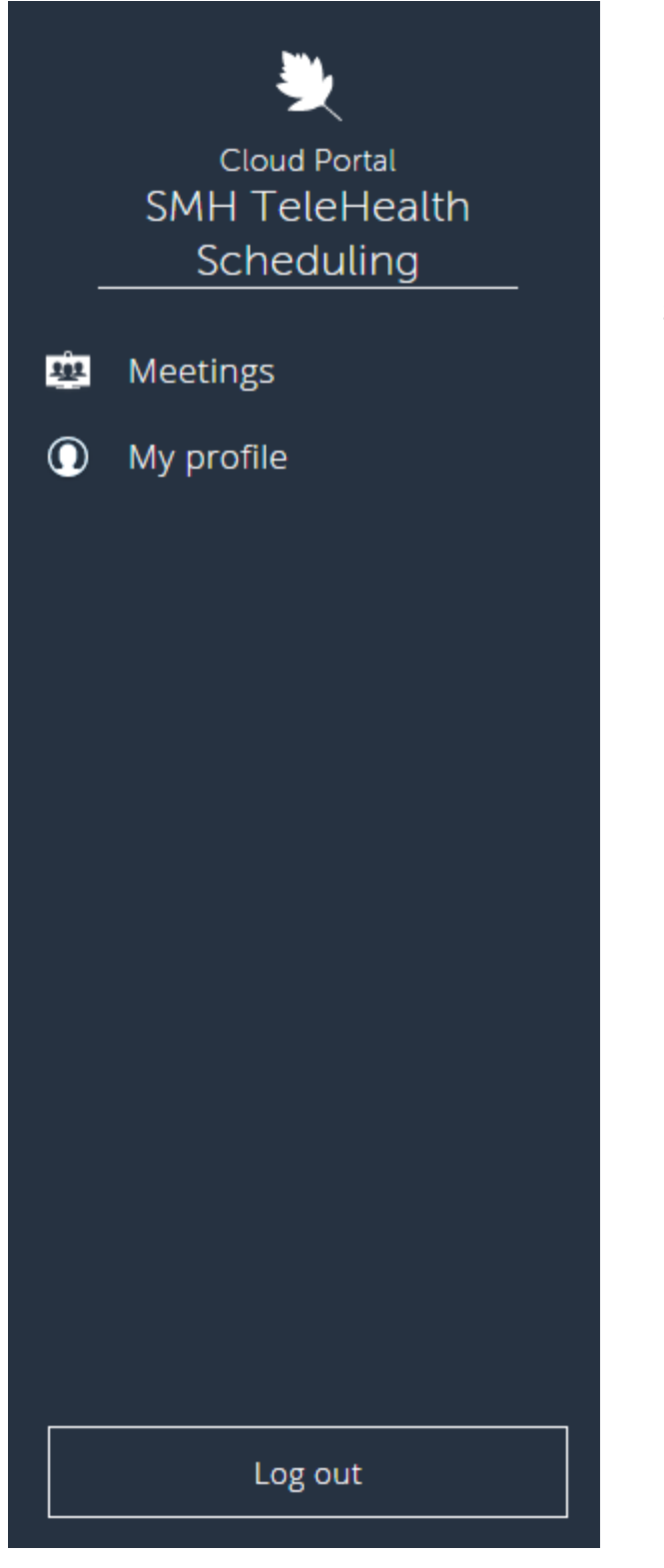

Figure 10 - Finding the Meetings

#### Select 'Meetings'

• To see the list of the meetings, select the "Meetings' on the dark side.

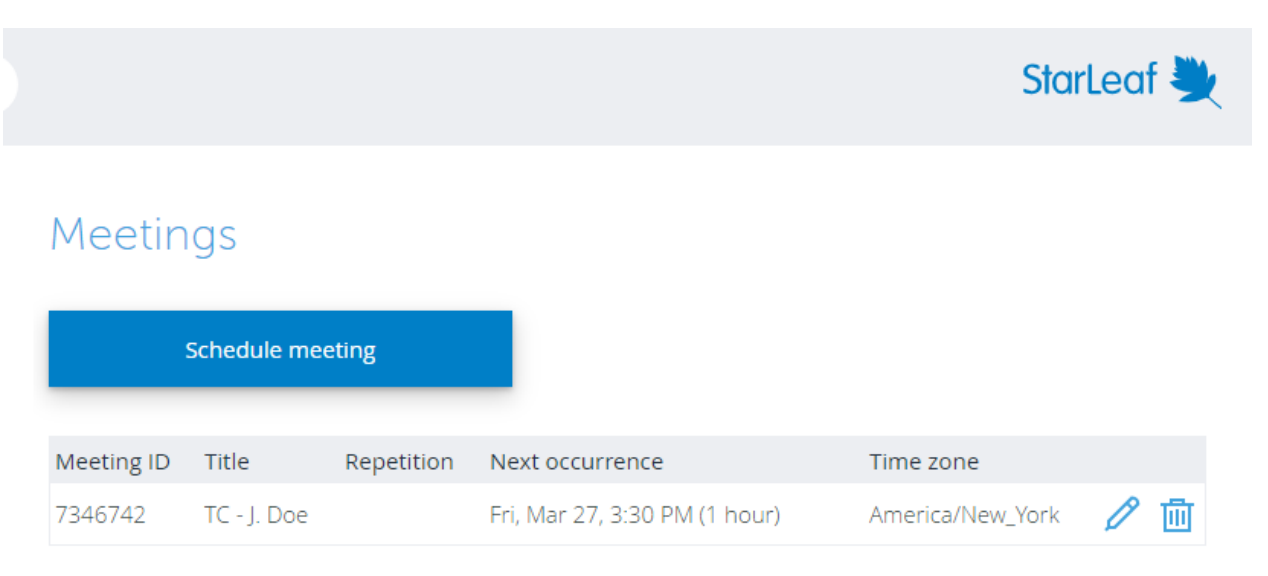

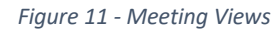

The pencil can be used to edit the meeting if you should need to after the fact:

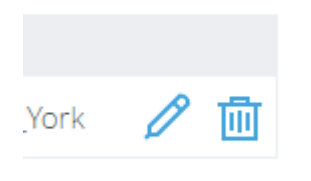

#### Figure 12 - Edit Function

After scheduling in Starleaf, return to Cerner and make the necessary modifications to align the visit. If the visit pre-existed in the system as a 'Follow-up', please cancel the visit, then reschedule as a 'Virtual' visit.

## The Patient's View:

The patient will receive and e-mail with the following information:

The top section will include a calendar invite:

| Mar 27 | TC - J. Doe<br>View on Google Calendar                                                                                                    | Agenda<br>Fri Mar 27, 2020              |
|--------|----------------------------------------------------------------------------------------------------|-----------------------------------------|
| Fri    | When Fri Mar 27, 2020 3:30pm – 4:30pm (EDT)<br>Where StarLeaf Cloud                                                                                                    | 1am <u>Payday</u><br>3:30pm TC - J. Doe |
|        | Who       SMH TeleHealth Scheduling, Ted Capron,         SMH TeleHealth Scheduling via StarLeaf         Cloud*         Yes       Maybe         No         More options | No later events                         |

Figure 13 - Calendar Reminder

The bottom of the e-mail will contain the invitation:

| SMH TeleHealth Schedulin<br>meeting.                                         | g has invited you | to join a video |  |
|------------------------------------------------------------------------------|-------------------|-----------------|--|
| TC - J. Doe                                                                  |                   |                 |  |
| Fri, Mar 27, 3:30 PM - 4:3<br>Meeting ID: 734 6742                           | 0 PM EDT          |                 |  |
| → Join this StarLeaf meeting                                                 |                   |                 |  |
| Audio only:                                                                  |                   |                 |  |
| <ul> <li>+1 669 800 5335 (United</li> <li>+1 669 202 3202 (United</li> </ul> | States)           |                 |  |
| <ul> <li>Dial-in numbers for other</li> </ul>                                | countries         |                 |  |
| More ways to join your meetir                                                | ıg                |                 |  |
| Invited: Kathy Bedell and                                                    | Ted Capron        |                 |  |

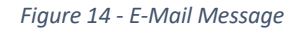

NOTE: It is highly recommended that whomever is scheduling the visit with the patient request that the patient select the link, while they have the patient on the phone. Having the patient on the phone will help to ensure the patient is able to download the application to their device.

Devices:

#### Android:

If the patient has an Android Phone, when they select 'Join this StarLeaf meeting' within the e-mail, they will see a message to 'Download StarLeaf to Join your Meeting – Download from the Play Store'

#### Select Install

For quicker access, the patient <u>does not</u> need to hit the 'open' button. Have the patient return to their <u>e-mail</u>, after the application has been installed – (<u>do not hit open</u>), and reselect the 'Join this Starleaf Meeting' link. This action will take the patient to the 'Join Now' screen. The patient's camera should be active and they should be able to see themselves.

The patient will need to enter their name, and then select the <u>'Join Now'</u> button. (Their view may be slightly different).

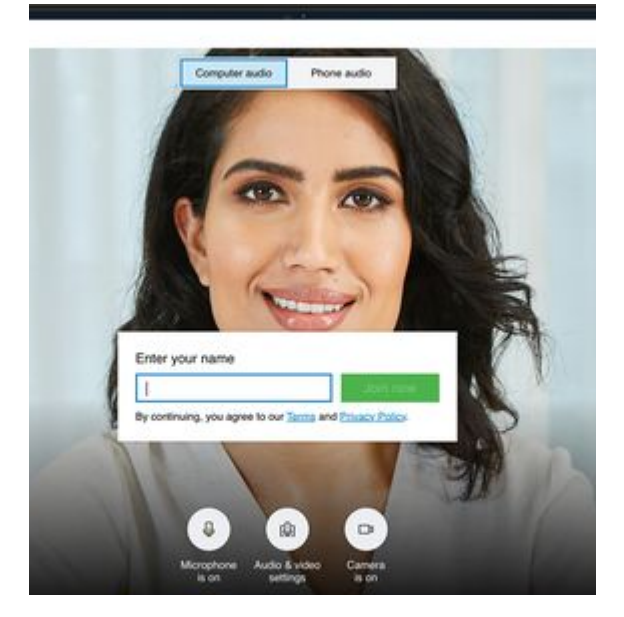

Figure 15 - Join Now

After selecting 'Join Now', they will be placed in the 'Waiting Room' – soft music should be heard through their connection.

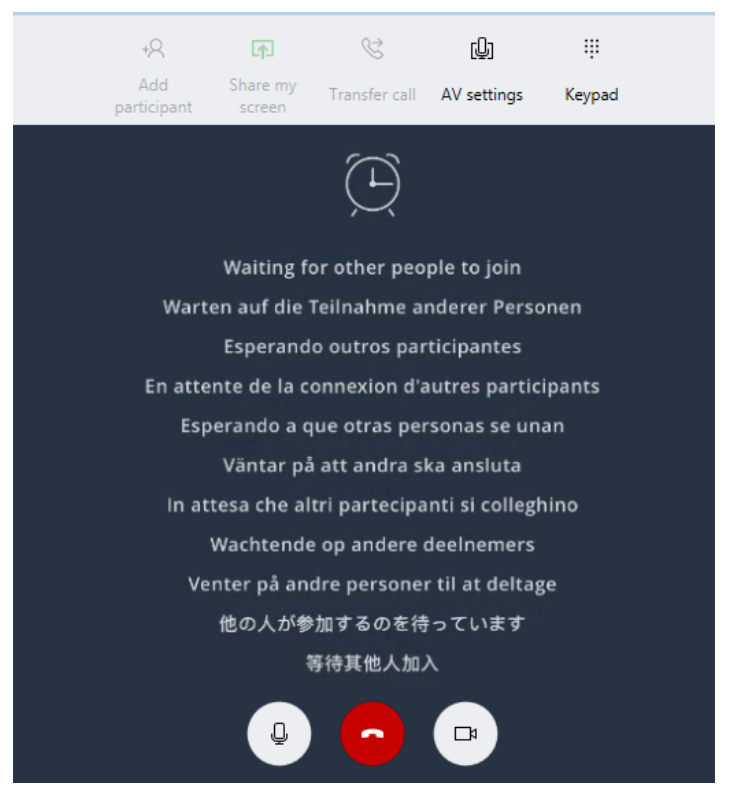

Figure 16 - Waiting Room

# If the patient selects the 'Open', they will have the opportunity to create an account (outlined below). Creating an account is not necessary!

After the Install is complete, select 'Open'

The user will then see the following screen:

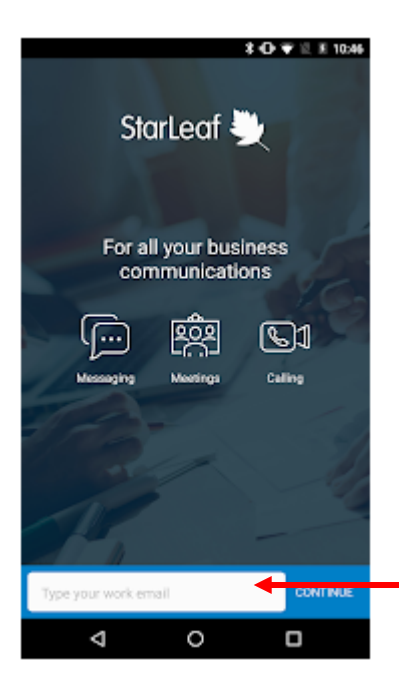

Figure 17 - Android

The patient will need to enter their e-mail address in the 'Type your work e-mail' box, and select's 'Let's Go' or Continue

The code will be send to their e-mail.

After entering their work e-mail, they will then be sent a 6-digit code:

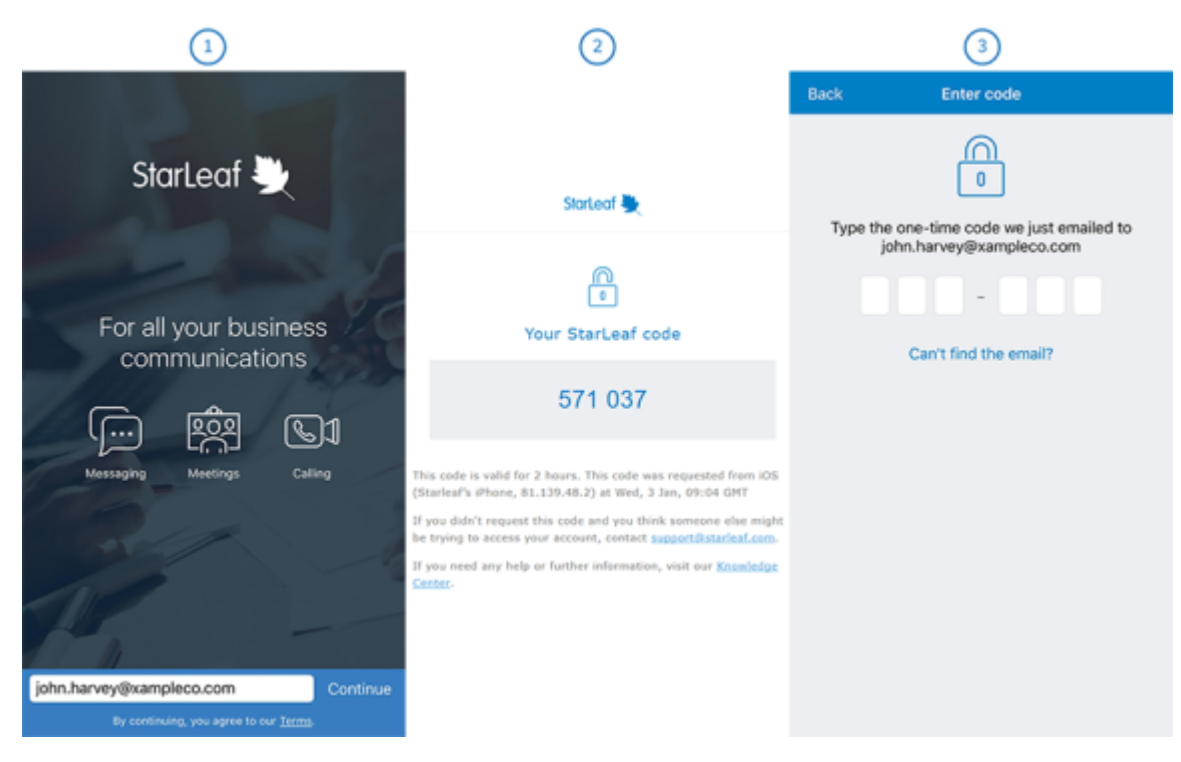

Figure 18 - Android Code Screen

The patient enters the code in the appropriate screen.

In the next screen, select 'Give Permissions' to allow access to the camera and audio controls.

The patient should now be in the meeting screen and should see the invitation.

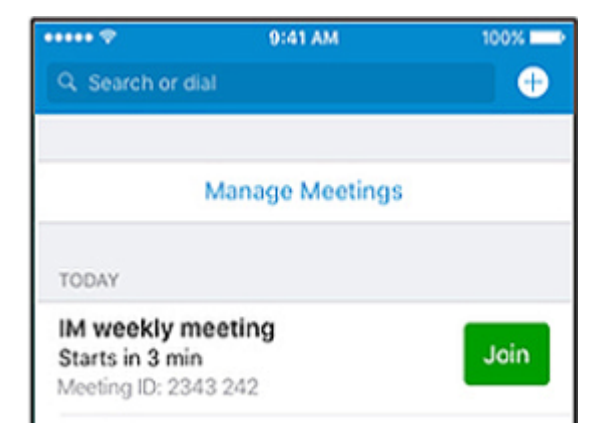

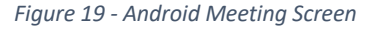

On the day of the appointment, the patient has two options to join the meeting. They can select the 'Join' button noted above, or they can select the 'Join the StarLeaf meeting' from their e-mail.

Upon selecting the 'Join', the patient will be placed in a waiting room. They should hear soft music. The provider will complete the connection when he / she joins the meeting.

NOTE: If the patient is using their phone, please make sure the settings for the speaker are set to handset and not speaker.

For quicker access, the patient <u>does not</u> need to hit the 'open' button. Have the patient return to their <u>e-mail</u>, after the application has been installed – (<u>do not hit open</u>), and reselect the 'Join this Starleaf Meeting' link. This action will take the patient to the 'Join Now' screen. The patient's camera should be active and they should be able to see themselves.

The patient will need to enter their name, and then select the <u>'Join Now'</u> button. (Their view may be slightly different).

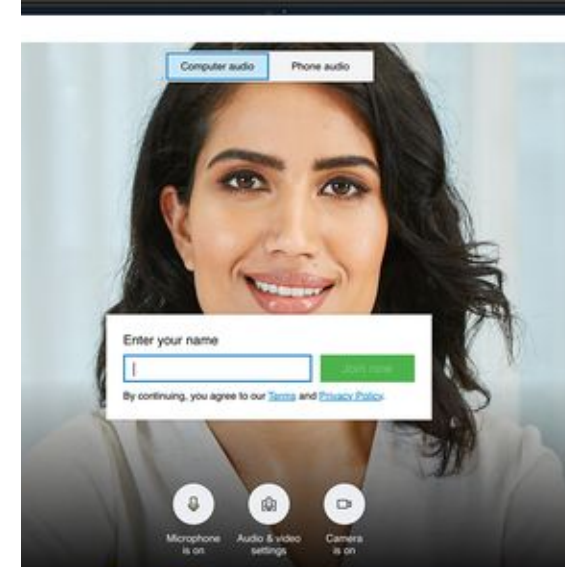

Figure 20 - Join Now

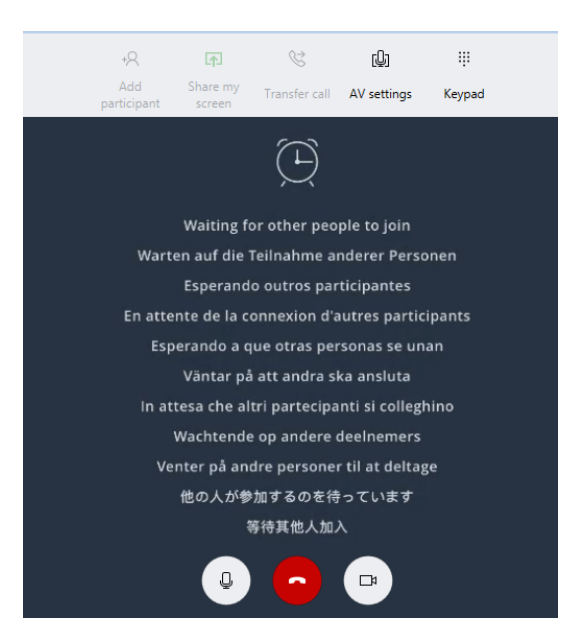

Figure 21 - Waiting Room

After selecting 'Join Now', they will be placed in the 'Waiting Room' – soft music should be heard through their connection.

#### Setting up an Account:

# If the patient selects the 'Open', they will have the opportunity to create an account (outlined below). Creating an account is not necessary!

If the patient has an iPhone, when they select 'Join this StarLeaf meeting' within the e-mail, they will see a message to '<u>Download StarLeaf to Join your Meeting</u> – <u>Download from the Play Store</u>'

#### Select Install

After the Install is complete, select 'Open'

The user will then see the following screen:

| 10:00 🛪         |                                | .ı  ≎ ■)       |
|-----------------|--------------------------------|----------------|
| Sto             | arLeaf 💐                       | 18             |
| -               |                                |                |
| For al con      | l your busines<br>nmunications | ss             |
| Messaging       | Meetings Ca                    | ə <b>l</b> l   |
| 2               |                                |                |
|                 |                                |                |
| john.harvey@xam | pieco.com                      | Continue<br>s. |

Figure 22 - iPhone

The patient will need to enter their e-mail address in the 'Type your work e-mail' box, and select's 'Let's Go' or Continue

The code will be send to their e-mail.

| 10:01 -7             |                                      | al 🗢 🔳                |  |  |
|----------------------|--------------------------------------|-----------------------|--|--|
| Back                 | Enter code                           |                       |  |  |
| 0                    |                                      |                       |  |  |
| Type the on<br>john. | e-time code we ju<br>harvey@xampleco | st emailed to<br>.com |  |  |
|                      |                                      |                       |  |  |
| c                    | Can't find the emai                  | 1?                    |  |  |
|                      |                                      |                       |  |  |
|                      |                                      |                       |  |  |
|                      |                                      |                       |  |  |
|                      |                                      |                       |  |  |
|                      |                                      |                       |  |  |
| 1                    | 2                                    | 3                     |  |  |
| 4<br>0HI             | 5                                    | 6<br>MNO              |  |  |
| 7<br>Pors            | 8                                    | 9<br>****2            |  |  |
|                      | 0                                    | $\otimes$             |  |  |
|                      |                                      |                       |  |  |
|                      |                                      |                       |  |  |

The patient enters the code in the appropriate screen.

In the next screen, select 'Give Permissions' to allow access to the camera and audio controls.

The patient should now be in the meeting screen and should see the invitation.

Figure 23 - iPhone Code Screen

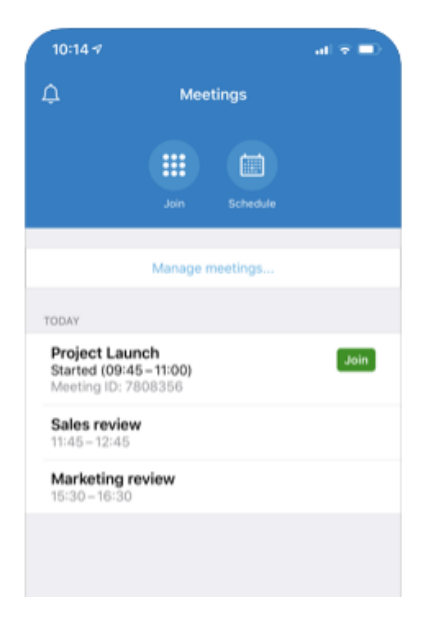

Figure 24 - iPhone Meeting Screen

On the day of the appointment, the patient has two options to join the meeting. They can select the 'Join' button noted above, or they can select the 'Join the StarLeaf meeting' from their e-mail.

Upon selecting the 'Join', the patient will be placed in a waiting room. They should hear soft music. The provider will complete the connection when he / she joins the meeting.

NOTE: If the patient is using their phone, please make sure the settings for the speaker are set to handset and not speaker.

#### Loading from Desktop (Windows):

If the patient uses a laptop or desktop that has a camera and microphone, select the below link:

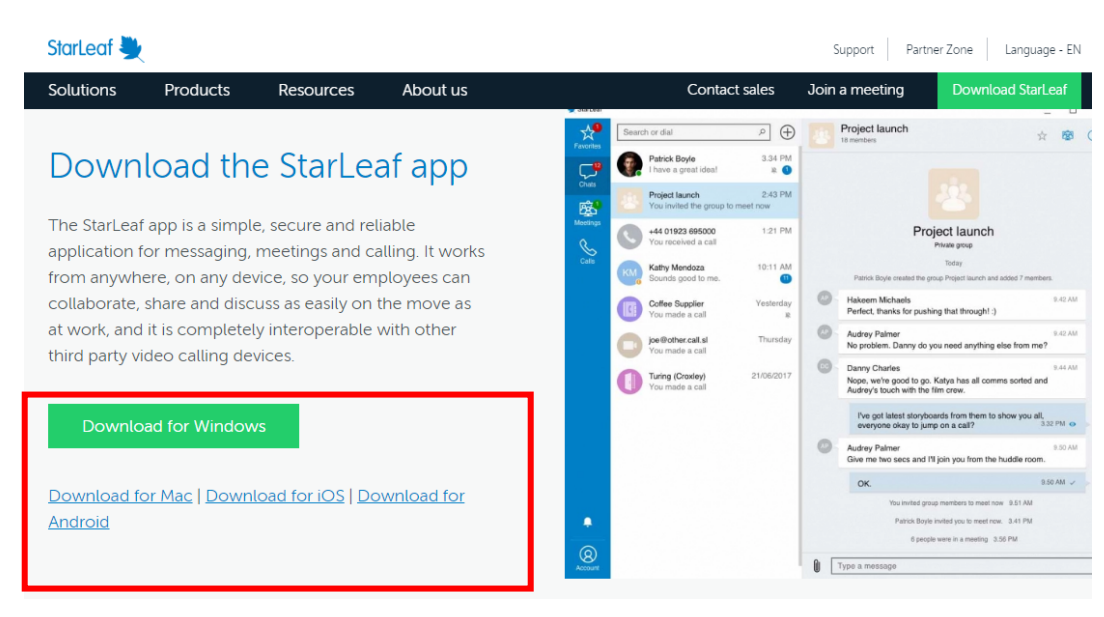

#### https://www.starleaf.com/downloads/windows/

Figure 25 - Windows Download

#### Select the appropriate operating system:

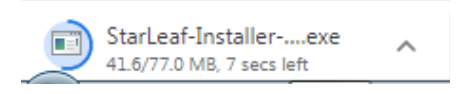

Figure 26 - Installer

#### Select 'Run':

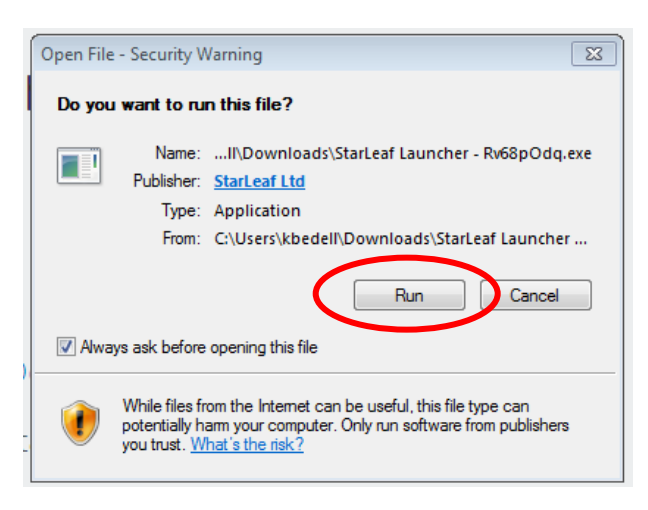

Figure 27 - "Run" Window

After the install,

For quicker access, have the patient return to their <u>e-mail</u>, after the application has been installed and re-select the 'Join this Starleaf Meeting' link. This action will take the patient to the 'Opening your Starleaf App' screen (below). The patient should then select 'Launch Now'.

The patient will need to enter their name, and then select the <u>'Join Now'</u> button. (Their view may be slightly different).

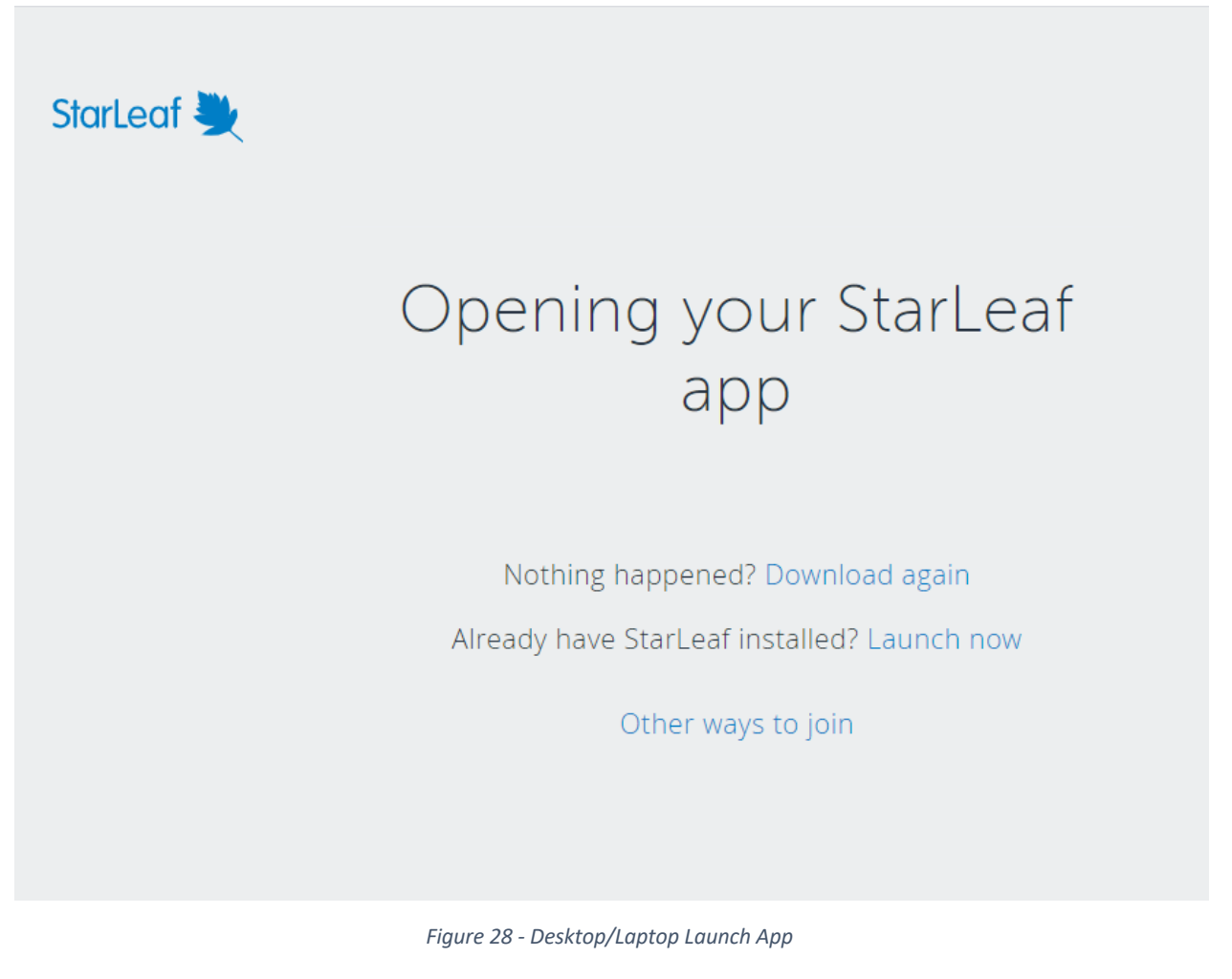

The patient may have a pop-up window appear:

Open URL:StarLeaf?

https://meet.starleaf.com wants to open this application.

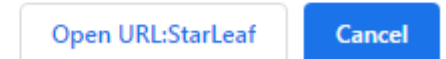

Figure 29 - StarLeaf URL

Select 'Open <u>URL:Starleaf</u>' to execute the action.

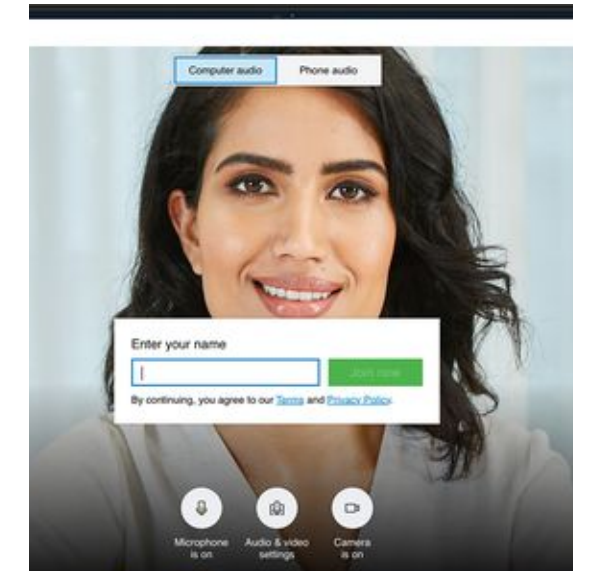

Figure 30 - Join Now

|                                                | +Q<br>Add<br>participant               | Share my screen | 😪<br>Transfer call | (U)<br>AV settings | iii<br>Keypad |
|------------------------------------------------|----------------------------------------|-----------------|--------------------|--------------------|---------------|
|                                                |                                        |                 | $(\underline{1})$  |                    |               |
|                                                |                                        | Waiting fo      | or other peo       | ple to join        |               |
|                                                | Wart                                   | en auf die 1    | Teilnahme ai       | nderer Perso       | onen          |
|                                                |                                        | Esperand        | o outros par       | ticipantes         |               |
|                                                | En atte                                | nte de la c     | onnexion d'a       | utres partic       | ipants        |
|                                                | Esperando a que otras personas se unan |                 |                    |                    | an            |
|                                                |                                        | Väntar på       | att andra sl       | ka ansluta         |               |
| In attesa che altri partecipanti si colleghino |                                        |                 |                    |                    |               |
| Wachtende op andere deelnemers                 |                                        |                 |                    |                    |               |
| Venter på andre personer til at deltage        |                                        |                 |                    |                    |               |
| 他の人が参加するのを待っています                               |                                        |                 |                    |                    |               |
| 等待其他人加入                                        |                                        |                 |                    |                    |               |
|                                                |                                        |                 |                    |                    |               |

Figure 31 - Waiting Room

The patient will need to enter their name, and then select the <u>'Join Now'</u> button. (Their view may be slightly different).

After selecting 'Join Now', they will be placed in the 'Waiting Room' – soft music should be heard through their connection.

#### Setting Up an Account:

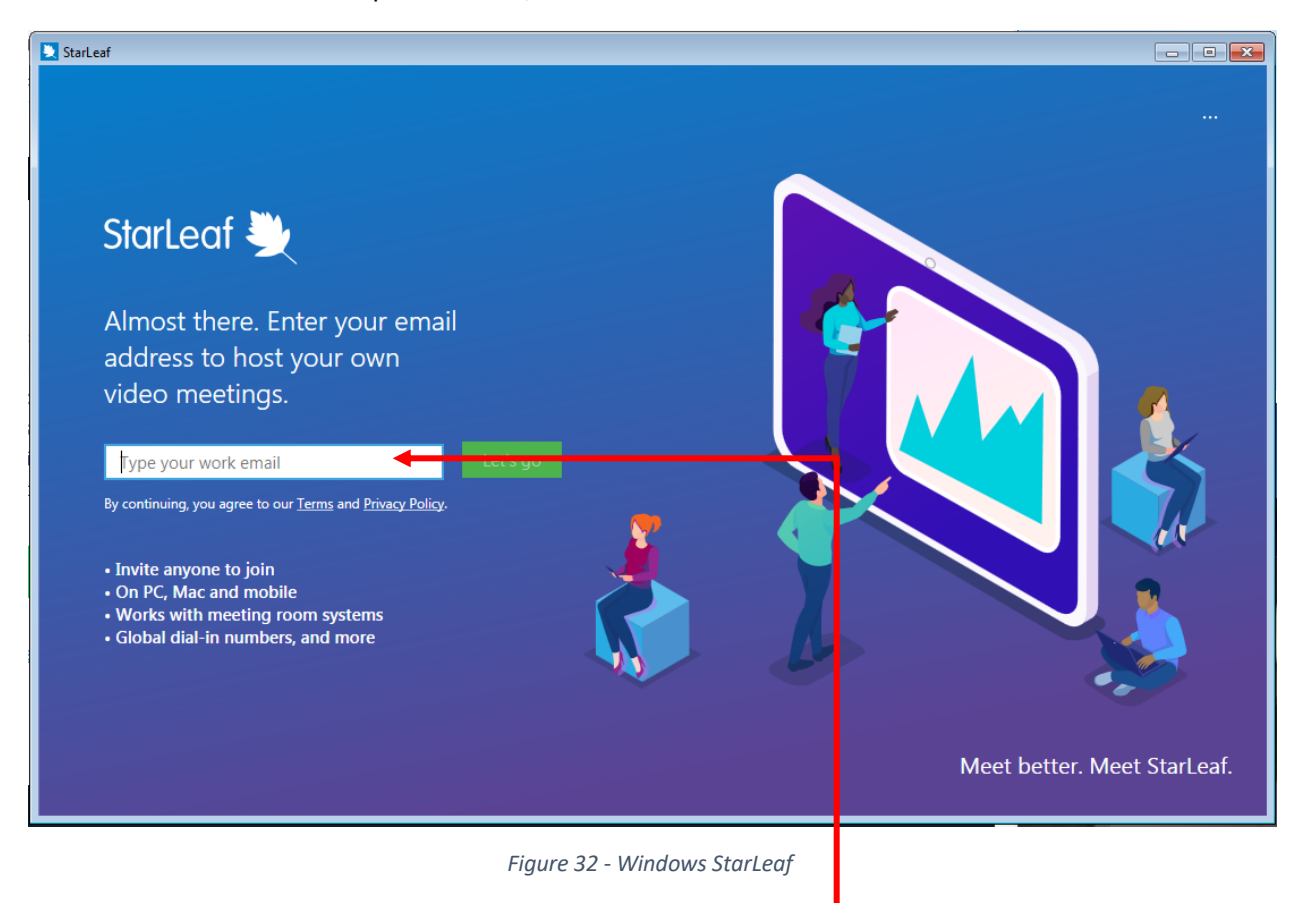

If the user would like to set up an account, the will see the below screen:

Enter the e-mail address used for the meeting:

A security code will be sent to the e-mail address. Enter the security code on the next screen:

| StarLeaf |                                                                                               |  |
|----------|-----------------------------------------------------------------------------------------------|--|
|          | 0                                                                                             |  |
|          | Enter code<br>Type the one-time code we just emailed to<br>K.Bedell6400@0365.ncu.edu<br>Cance |  |
| 31432    |                                                                                               |  |

Figure 33 - Windows Security Screen

The patient may be asked to set up their profile.

| StarLeaf |                                                                                 | _ • • |
|----------|---------------------------------------------------------------------------------|-------|
|          | S                                                                               |       |
|          | Your profile<br>Type your name as you would like others to see it<br>First name |       |
|          | Back                                                                            |       |
| 31432    |                                                                                 |       |

Figure 34 - User Profile

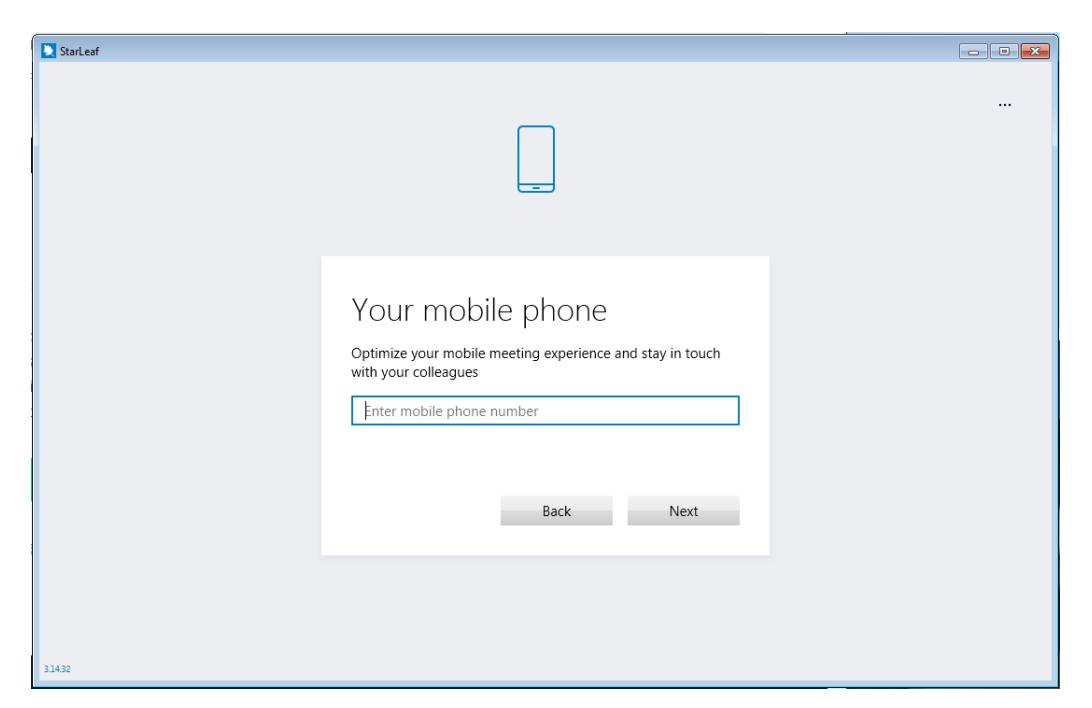

Figure 35 - User Mobile Info

| StarLeaf                                      |  |
|-----------------------------------------------|--|
|                                               |  |
|                                               |  |
|                                               |  |
|                                               |  |
| Your organization                             |  |
| Type the name of your company or organization |  |
| Name of organization                          |  |
|                                               |  |
| Back                                          |  |
|                                               |  |
|                                               |  |
|                                               |  |
| 33432                                         |  |

Figure 36 - User's Organization

If the patient is prompted with the 'User's Organization's screen – enter their Last Name to satisfy the request.

Once complete, the patient will enter the 'Meeting' room.

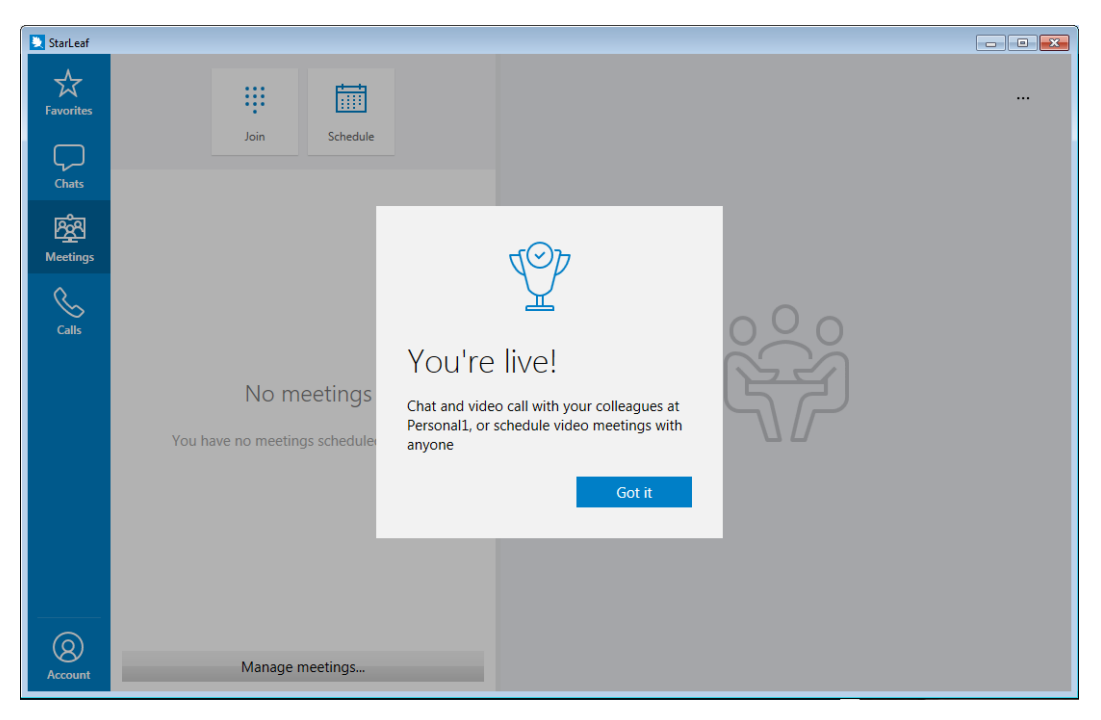

Figure 37 - Meeting Schedule

The meeting will appears as follows:

| 💐 StarLeaf |                                                                |     | • |
|------------|----------------------------------------------------------------|-----|---|
| Favorites  | ₩ <b>1</b>                                                     |     |   |
| Chats      | Join Schedule                                                  |     |   |
| Meetings   | TC-Test - SMH TeleHealth Scheduling<br>9:15 AM - 10:15 AM Join |     |   |
| Calls      | Meeting ID: 7655889                                            | 000 |   |
|            |                                                                | K Z |   |
|            |                                                                |     |   |
|            |                                                                |     |   |
| Ģ          |                                                                |     |   |
| Account    | Manage meetings                                                |     |   |

Figure 38 - List of Meetings

The patient can test their access by selecting 'Join'. Once selected, the patient will be taken to the 'Waiting Room'. They should be able to hear soft music and the screen will be displayed as follows:

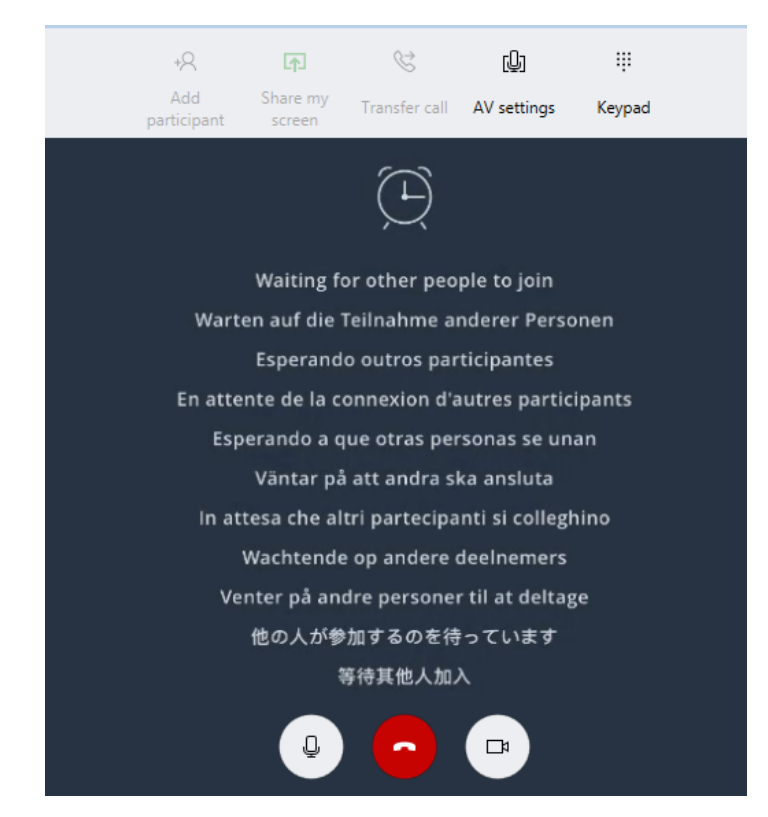

Figure 39 - Waiting Room

The patient is now ready for their visit with the provider.

## Providers:

The provider will be set up by IT. StarLeaf will be automatically launched (or they can click the icon on the desktop) and it will take them directly to the 'Meeting's Tab' from the device to be used:

| 📃 StarLeaf |                                                                                          |     |
|------------|------------------------------------------------------------------------------------------|-----|
| Favorites  | Join Schedule                                                                            |     |
| Chats      | Today                                                                                    |     |
| Meetings   | Join           Z:45 PM - 3:45 PM         Join           Meeting ID: 7727624         Join |     |
| Calls      | Tomorrow                                                                                 | 000 |
|            | Test - SMH TeleHealth Scheduling<br>2:45 PM – 3:45 PM                                    |     |
| Ċ          |                                                                                          |     |
|            |                                                                                          |     |
| Account    | Manage meetings                                                                          |     |